## Infinite Campus Student Log-In Instructions

On your mobile device:

- 1. Download the Infinite Campus Student App
  - If you have an Apple device, open the App Store
  - If you have an Android device, open Google Play
- 2. Search for "Campus Student" and install the application
- 3. Open the application
- 4. For District Name, type "Colorado Early Colleges"
- 5. Select Colorado as the state
- 6. Select "Colorado Early Colleges"
- 7. Click on the "Sign in with Office 365" button
- 8. Enter your login information:
  - Username: Office 365 student email
    i.e (john.jones@cecstudents.org)
  - Password: Password associated with your Office 365 student email

## On your computer:

- 1. Go to the following URL: https://www.office365.com
- 2. Enter your login information:
  - Username: Office 365 student email
    i.e (john.jones@cecstudents.org)
  - Password: Password associated with your Office 365 student email
- 3. Once logged in to Office 365 go to the following URL: <u>https://cec914.infinitecampus.org/campus/portal/students/cec.jsp</u>
- 4. Click on the "Sign in with Office 365" button